## APPROVING A CLEARANCE REQUEST OFF-CAMPUS

- 1. Go to https://secure.truman.edu/businessoffice-s/payroll/iclearances3/offcampus/
- 2. Log in

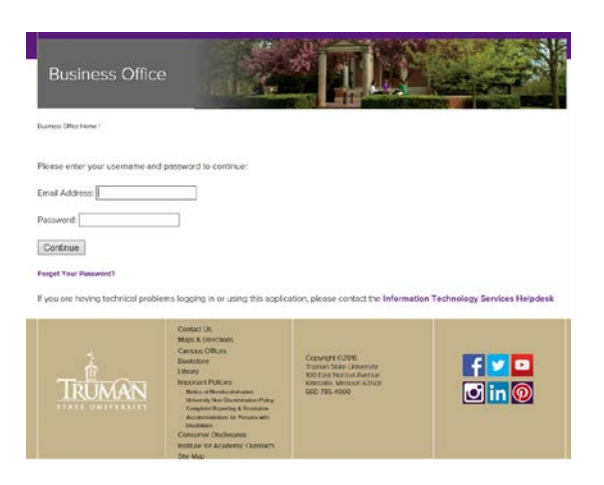

3. Click "Approve or Deny Clearances"

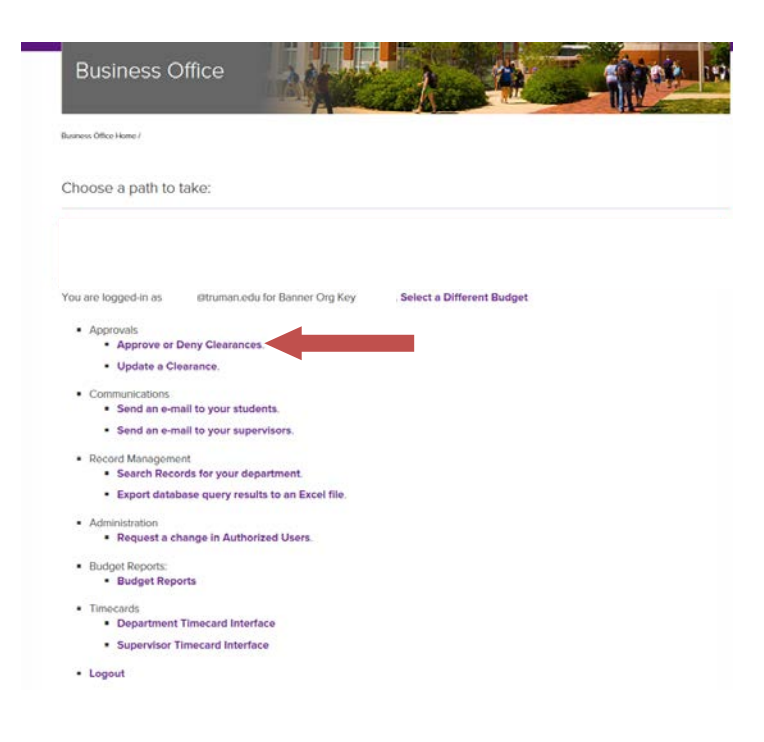

4. Click "Approve or Deny"

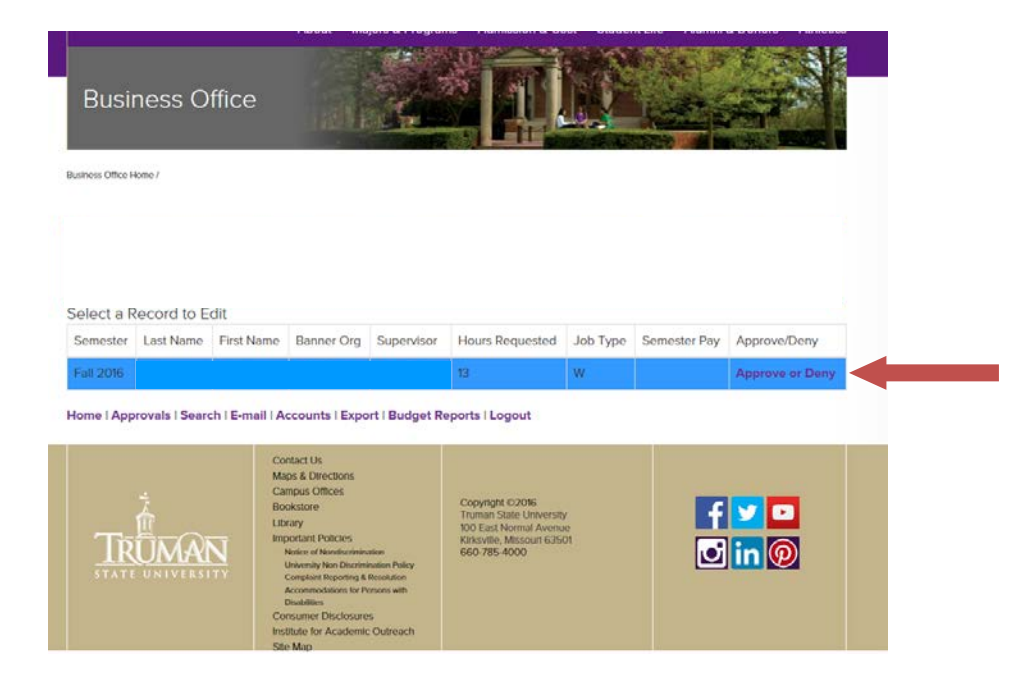

- 5. Select either "Approve" or "Deny" from the drop-down box
  - If you deny the clearance, it is strongly recommended that you indicate a reason in the Comments field.

| Business Office                                                                                                    | and the second                                     |   |
|----------------------------------------------------------------------------------------------------|----------------------------------------------------|---|
| Burnets Offen Henn I                                                                                                    |                                                    |   |
| To save changes to the datab                                                                                                    | ase, press Update.                                 |   |
| Job ki Numbor;<br>Shudint,<br>Banner Fund;<br>Banner Org<br>Banner Acct:<br>Banner Acctory;                                                          | S2008 Do Not Eds                                   | _ |
| Approve or Deny:<br>By                                                                                                    | Approve.                                           |   |
| tot Supervisor:                                                                                                    |                                                    |   |
| 2nd Supervisor.<br>Statist Supervisor                                                                                                    |                                                    |   |
| Melrinnen Normel)<br>Melrinnen Skillerens<br>Houre:<br>Werk: Shudy Awardt<br>Samorteie:<br>Joo Type:<br>Phy: Ekter<br>Sadaett Comments:<br>Comments: | nonn<br>13 ∞<br>85500<br>68 2080<br>82 28<br>52 85 |   |
| Update Cancel                                                                                                    |                                                    |   |

- Please note, for work-study the student indicates the number of hours they wish to work per week; for scholarship, students are not given this option. The scholarship renewal system enters either 4 or 0 based on how the student answers a series of questions. IF THE CLEARANCE INDICATES 0, PLEASE APPROVE IT IF YOU ARE EMPLOYING THE STUDENT. THE FINANCIAL AID OFFICE WILL ADJUST THE CLEARANCE TO EITHER 2 OR 4 BEFORE SENDING THE APPROVAL.
- 6. Click "Update"